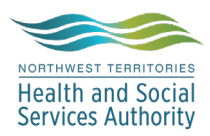

## NWT LIS TIP OF THE WEEK

| Module: SoftLabMic                                       | Software Version: 4.0.8 |  |
|----------------------------------------------------------|-------------------------|--|
| Topic: Call Log                                          | Issued On: 2024-01-05   |  |
| Distribution: All Users                                  | Page: 1 of 1            |  |
| Issued By: Lena Schofield, Territorial LIS Administrator |                         |  |

**TOPIC/QUESTION**: How do I record a call in the LIS? For add-on tests, cancelled tests, calling a result, or other call to or from a doctor, nurse, clerk, etc.

**ANSWER/TIP:** There is a Call button in Order Entry and on the Result Entry screens.

| Call                                 |                                                                                                    |                                                     | ? X                                         |
|--------------------------------------|----------------------------------------------------------------------------------------------------|-----------------------------------------------------|---------------------------------------------|
| Patient Info                         |                                                                                                    |                                                     |                                             |
| Name (last, firs                     | , middle): TEST, SCOAG C                                                                                                    |                                                     | DOB: 1956-04-10                             |
| MRN: ST80                            | 0597 Billing: ST                                                                                                    | 1302794                                             | Order: H8260007                             |
| Doctor: TES<br>Ward: SAC             | D1 VTEST, DOCTOR FOR EMR<br>C STANTON AMBULATORY CARE CENTRE 10066                                                                                                    | []     Ext:       [867]669-4122     Ext:            | Fax: []<br>Fax: [867]669-4139               |
| Call comm:<br>Called:<br>Person/Msg: | Doctor V TESD1 V                                                                                                    | [_] Ext:                                            | By: LTS<br>2024-01-05 V 11:47               |
| Call History<br>Wrkst Who            | <ol> <li>Results called to:</li> <li>Chemistry results called to:</li> <li>Hematology results called to:</li> <li>Microbiology results called to:</li> <li>Gram stain results called to:</li> <li>Culture results called to:</li> <li>FAX of results sent to:</li> <li>Received call from:</li> <li>Physician called:</li> <li>Call cancelled-FAX sent</li> </ol> |                                                     | <u> </u>                                    |
|                                      | <ul> <li>11 - ?No answer when called:</li> <li>12 - ?Call not needed</li> <li>13 - Tests cancelled by phone: cancelled by:</li> <li>14 - Tests ordered by phone: ordered by:</li> </ul>                                                                                                    | <i>If you open an Order click the button to see</i> | and see Call of ,<br>if a call is required! |

- 1. If you have a comment for other staff to follow-up on, enter it, otherwise **leave Call comm blank.**
- 2. Click the Person/Msg Drop-down arrow.
- 3. Select the call type and complete the information about the call. \*This message will appear on the result report unless it begins with a ? (question mark)
- 4. **Always check the Called box**, unless another call is required. When the Called box is not checked, the next time someone opens the order it appears as though a Call is required. If the Called box has been checked the button says Called.
- } <u>C</u>all ☑ √S<u>C</u>alled ☑

5. Click OK.

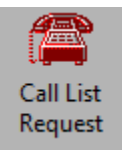

Call List Request can be checked to see if there are any Orders that require follow-up calls.